Mendelova univerzita v Brně Agronomická fakulta Ústav biologie rostlin

# Inovace praktických cvičení molekulárně-biologických předmětů o sekvenční úlohy

PRACOVNÍ PROTOKOL PRO PŘEDMĚT METODY MOLEKULÁRNÍ A BUNĚČNÉ BIOLOGIE

Vypracováno v rámci projektu FRVŠ MŠMT 447/ 2012/ F4a.

Ing. Eva Konečná Ing. Pavel Hanáček, Ph.D. 2012

## Název úlohy: Sekvenční analýza ITS oblasti jaderné DNA u tabáku

#### Použité přístroje:

horizontální elektroforéza se zdrojem Proffesional Basic Gradient Termocycler (Biometra) gelový dokumentační systém (GDS) spektrofotometr Picodrop (Easy Port) elektroporátor EasyjecT (EquiBio)

#### Pracovní pomůcky:

jednokanálové pipety Nichiryo spotřební plast – špičky, mikrozkumavky pro PCR

**Použité chemikálie:** Promega GO Taq-polymeráza s pufrem, směs dNTPs (Serva), oligonukleotidy pro specifickou PCR amplifikaci jaderné DNA (ITS), genomová DNA *Nicotiana benthamiana* izolovaná kitem DNEasy Plant Mini Kit (Qiagen), potřeby pro agarózovou elektroforézu (agaróza, TAE pufr, roztok ethidium bromidu), velikostní marker Quick-Load® 100 bp DNA Ladder (NEB), pGEM-T Vector System (Promega), T4 DNA ligáza a 10x koncentrovaný pufr pro T4 DNA ligázu (TaKaRa)

#### Použité programy:

BioEdit- http://www.mbio.ncsu.edu/bioedit/bioedit.html

#### Pracovní postup:

# PCR s templátovou DNA tabáku pro ITS oblast nDNA

1. Namíchat reakční směs dle tabulky. Všechny komponenty, které byly zamrazeny, vyjma polymerázy, je potřeba po rozmrazení promíchat pomocí vortexu:

| 1 x 50 µl                            | 1 reakce (µl) |
|--------------------------------------|---------------|
| Ultračistá voda                      | 33            |
| Pufr pro Green Taq (Promega)         | 10            |
| dNTPs (10 mM od každé báze)          | 0,6           |
| Primer F (10 pmol/µl)                | 2             |
| Primer R (10 pmol/µl)                | 2             |
| Taq DNA-polymeráza (5U/µl) (Promega) | 0,4           |
| Templátová DNA                       | (2)           |
|                                      | 48            |

- 2. Promíchat reakční směs pomocí vortexu.
- 3. Rozdělit reakční směs po 48 µl do zkumavek pro PCR (0,2 ml).
- 4. Přidat do zkumavek po 2,0 µl DNA.
- 5. Zkumavky vložit do termocykleru a spustit program:

| Cyklus č. | Počet opakování | Teplota (°C) | Čas (m:s) |
|-----------|-----------------|--------------|-----------|
| 1         | 1               | 94           | 3:00      |
| 2         | 30              | 94           | 0:30      |
|           |                 | 55           | 0:30      |
|           |                 | 72           | 0:45      |
| 3         | 1               | 72           | 10:00     |
|           |                 | 4            | $\infty$  |

- Po skončení programu aplikovat 2 μl vzorku na agarózový gel a otestovat úspěšnost PCR pomocí horizontální elektroforézy.
- 7. Gel nasnímat pomocí GDS.
- Purifikace PCR produktu pomocí Invisorb<sup>®</sup> Fragment CleanUp dle návodu výrobce. Půlku purifikovaného PCR produktu použít na přímé sekvenování, druhou půlku na ligaci.

## Klonování do vektoru p GEM-T

Pod pojmem molekulové klonování si představujeme především pomnožení specifického (často cizorodého) fragmentu DNA v hostitelském organismu schopném jej efektivně několikanásobně namnožit a vytvářet identické kopie této DNA (klony) *Obr. 1*. DNA klon lze připravit např. množením rekombinantních molekul DNA v hostitelské buňce *in vivo* nebo polymerázovou řetězovou reakcí *in vitro*.

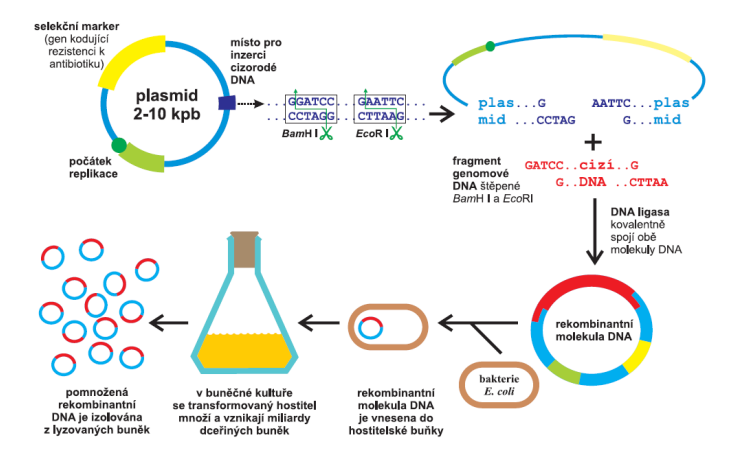

Obr. 1 Schéma klonování DNA v bakteriích

#### A) Ligace

K ligaci se používají enzymy; buď DNA ligasa z bakteriofága T4 nebo méně účinná DNA ligasa *E. coli*. DNA ligasa z bakteriofága T4 je jediným dostupným enzymem, který účinně spojuje jak fragmenty s přesahujícími, komplementárními konci, tak i fragmenty s konci bez přesahů.

 Namíchat reakční směs podle tabulky. Všechny komponenty, které byly zamrazeny (vyjma T4 DNA ligázy), je potřeba po rozmrazení promíchat pomocí vortexu:

| 1x10 µl                                       | 1 reakce |
|-----------------------------------------------|----------|
| Ultračistá voda                               | 7,0 μl   |
| 10 x konc. pufr pro T4 DNA ligázu (TaKaRa)    | 1,0 µl   |
| pGEM-T vektor (25 ng)                         | 0,5 µl   |
| T4 DNA ligáza                                 | 0,5 µl   |
| Purifikovaný zředěný <sup>*</sup> PCR produkt | (1,0 µl) |

- 2. Namíchat komponenty reakce do mikrozkumavky pro PCR (0,2 ml).
- 3. Promíchat směs pomocí vortexu.
- 4. Zkumavky inkubovat 1 hodinu při laboratorní teplotě.
- 5. Ligační směs purifikovat pomocí Invisorb<sup>®</sup> Fragment CleanUp dle návodu výrobce.

\* optimální poměr vektoru a inzertu pro ligační reakci je 1:3 (počet molekul). Vektor má v našem případě 3 kb a do reakce je ho přidáváno 25 ng. Optimální množství inzertu v ng vypočítáme tedy jako jeho velikost (v kb) vynásobený 25.

#### B) Elektroporace kompetentních buněk Escherichia coli

Při elektroporaci jsou buňky podrobeny velmi silnému elektrickému šoku, který způsobí lokální změny v membráně a tím vznik pórů, jimiž DNA prochází do buněk.

- Zkumavky (80 μl) elektrokompetentních buněk *E. coli* kmen Top 10 uchovávaných dlouhodobě při -70 °C nechat rozmrazit na ledu.
- 2. K buňkám *E. coli* přidat 10 µl purifikované ligační směsi a promíchat.
- 3. Vzorek přenést do sterilní elektroporační kyvety a elektroporovat při 12,5 Kv/cm, 25  $\mu$ F, 400  $\Omega$ .
- 4. Ke vzorku přidat 1 ml SOC média a přenést do 15 ml sterilní zkumavky.
- 5. Kultivovat 30 minut na orbitální třepačce při 60 rpm a teplotě 37 °C.

Zbytek ligační směsi (cca 15 µl) rozdělit na gelu pomocí agarózové elektroforézy a výsledný gel nasnímat.

# C) Výsev buněk E. coli na misky se selekčním médiem

- Misky s pevným LB médiem a selekcí na ampicilin (100 μg/ml) a komponenty pro modro-bílou (blue/white) selekci (Xgal – 20 μg/ml, IPTG 0,1 mM), nechat 20 minut odvětrat ve flow boxu.
- 2. Na misky aplikovat po 100 µl SOC kultury.
- 3. Suspenzi buněk rozetřít skleněnou tyčinkou, uzavřít misky, zapáskovat a označit je.
- 4. Misky otočit dnem vzhůru a nechat kultivovat přes noc.

## D) Testování rekombinantních pGEM-T vektorů pomocí PCR s primery T7 a SP6

Bakterie, do nichž byl přenesen plazmid bez inzertu, tvoří aktivní  $\beta$ -galaktosidásu, jejíž tvorbu lze prokázat přidáním umělého substrátu **X-gal** (5-bromo-4-chloro-3-indolyl-beta-galaktopyranosid) do tuhého LB media. Tento substrát je bezbarvý, ale v případě, že na medium naočkujeme bakterie, které obsahují funkční beta-galaktosidasu, budou X-gal štěpit a jejich kolonie se zbarví zřetelně modře. Úspěšným začleněním inzertu do mnohočetného klonovacího místa dochází k inaktivaci aminoterminálního fragmentu enzymu a kolonie zůstanou bílé. Kódující sekvence *lacZ* byla přerušena, proto se netvoří funkční  $\beta$ -galaktosidasa.

- Přenést část bílé kolonie *E. coli* sterilním párátkem do 50 μl roztoku 50 mM MgCl<sub>2</sub> / 50 mM Tris pH 7.0 a promíchat pomocí vortexu.
- Namíchat reakční směs podle tabulky. Všechny komponenty, které byly zamrazeny, vyjma DNA-polymerázy, je potřeba po rozmrazení promíchat pomocí vortexu. Jako templátu použít 1 μl resuspendované kolonie *E. coli* v roztoku 50 mM MgCl<sub>2</sub> / 50 mM Tris pH 7.0:

| 1 x 15 μl                                    | 1 reakce (µl) |
|----------------------------------------------|---------------|
| Ultračistá voda                              | 10,2          |
| Pufr pro Green Taq (Promega)                 | 3,0           |
| dNTPs (10 mM od každé báze)                  | 0,1           |
| Primer T7 (10 pmol/µl)                       | 0,3           |
| Primer SP6 (10 pmol/µl)                      | 0,3           |
| Taq DNA-polymeráza (5U/µl) (Promega)         | 0,1           |
| Templátová DNA – část resuspendované kolonie | (1,0)         |
|                                              | 14 µl         |

3. Promíchat reakční směs pomocí vortexu.

4. Rozdělit reakční směs do 10 zkumavek pro PCR (0,2 ml).

- 5. Přidat 1 µl vzorku suspenze E. coli.
- 6. Zkumavky vložit do termocykleru a spustit program:

| Cyklus č. | Počet opakování | Teplota | Čas    |
|-----------|-----------------|---------|--------|
| 1         | 1               | 94 °C   | 5 min  |
| 2         | 32              | 94 °C   | 30 sec |
|           |                 | 55 °C   | 30 sec |
|           |                 | 72 °C   | 45 sec |
| 3         | 1               | 72 °C   | 5 min  |
|           |                 | 16 °C   | 00     |

- Po skončení programu rozdělit produkty PCR pomocí elektroforézy na 1% agarózovém gelu.
- 8. Gel nasnímat pomocí GDS.
- Podle velikosti PCR produktu identifikovat pozitivní kolonie (fragment je ve srovnání s kontrolou delší = velikost amplifikovaného zbytku plazmidu + velikost klonovaného PCR produktu).

#### E) Purifikace plazmidové DNA pomocí GeneJET™ Plasmid Miniprep Kit

- Naočkovat 1,5 ml tekutého media (LB + amp) jednou kolonií *E.coli* a kultivovat přes noc za stálého třepání při 37 °C.
- 2. Přemístit kulturu bakterií do 1,5 mikrozkumavky. Centrifugace 1 min při 12 000 x g.
- Pomocí pipety dokonale odstranit supernatant a resuspendovat pelet v 250 μl Resuspension Solution pomocí vortexu.
- 4. Přidat 250 µl Lysis Solution a promíchat 4-6 x převracením zkumavky.
- 5. Přidat 350 µl Neutralization Solution a promíchat 4-6 x převracením zkumavky.
- 6. Centrifugovat 5 minut při 12 000 x g.
- Supernatant přemístit do GeneJET<sup>™</sup> spin kolony, centrifugovat 1 minutu a odstranit filtrát ze zásobní zkumavky.
- Na kolonu přidat 500 μl Wash Solution, centrifugovat 1 minutu při 12 000 x g a odstranit filtrát ze zásobní zkumavky. Tento krok opakovat ještě jednou.
- 9. Centrifugovat prázdnou kolonu 1 minutu při 12 000 x g.
- Kolonu přemístit do nové mikrozkumavky 1,5 ml, na kolonu aplikovat 50µl Elution Buffer, inkubovat 2 minuty a centrifugovat 2 minuty při 12 000 x g.
- 11. Provést agarózovou elektroforézu s 2 µl plazmidové DNA.
- 12. Gel nasnímat pomocí GDS.
- Podle velikosti plazmidu ověřit zda je rekombinantní (rekombinantní plazmid je ve srovnání s kontrolou - prázdný plazmid - delší).

14. Purifikovaný roztok plazmidu uchovávat při -20 °C.

Rekombinantní purifikované plazmidy společně se zbytkem purifikovaného PCR produktu odeslat na sekvenci. Porovnat sekvence z přímého sekvenování Obr. 2 se sekvencemi klonovanými do vektoru p GEM-T Obr. 3.

# Sekvenční analýza

### Posouzení kvality sekvencí

- Otevřít \*.zip soubor se sekvencemi a postupně zkontrolovat, zda jsou všechny elektroforetogramy čitelné a vyhodnotitelné.
- Sekvence v antisense orientaci převést do sense orientace. Sekvenci v \*.AB1 formátu otevřít pomocí programu BioEdit a v nabídce "view" zatrhnout " Reverse Complement". Následně sekvenci uložit v nabídce "File" vybrat "Export as Fasta".
- U vyhodnotitelných souborů (píky jsou zřetelně čitelné bez výrazných překryvů *Obr.* 2 a *Obr.* 3) sloučit sekvence ve formátu FASTA do jediného souboru (k jednomu z \*.txt souborů přikopírocat postupně všechny ostatní tak, aby každá z položek začínala na samostatném řádku znakem">").

#### Multiple alignment a editace sekvencí

- Spustit program BioEdit a v nabídce "File" vybrat "Open" a otevřeme vytvořený sloučený FASTA soubor v \*.txt (je vhodné, aby v názvu souboru a v řádcích za znakem" >" byly jen běžné znaky, ne tečky, hvězdičky, mezerníky, lomítka a pod.)
- V nabídce "Accessory Application" vybrat "ClustalW Multiple alignment", odkliknout "Run ClustalW" a potvrdit tlačítkem "OK". Počkat, až program srovnává sekvence a otevře nové okno s alignmentem sekvencí *Obr. 4*.
- Nastavit Mode na "Edit" a editovat sekvence.
- Postupně procházet sekvence a porovnávat je s elektroforetogramy (\*.ab1), které otevíráme také v programu BioEdit a opravujeme případné chyby a nesrovnalosti v režimu "Overwrite" či "Insert".
- Opravené sekvence zarovnatodstraněním nečitelných sekvencí na začátku a konci (vybrat do bloku a odstranit pomocí klávesy "Delete").
- Uložit editovanou sekvenci v nabídce "File" "Save As": "Fasta".

- Provést opět multiple alignment v nabídce "Accessory Application" (viz výše).
- Výsledný soubor \*.ALN představuje surová data pro statistické vyhodnocení genetické podobnosti.

**Obr. 2** Ukázka výsledného elektroforeogramu ITS oblasti po přímém sekvenování s vyznačenými překryvy

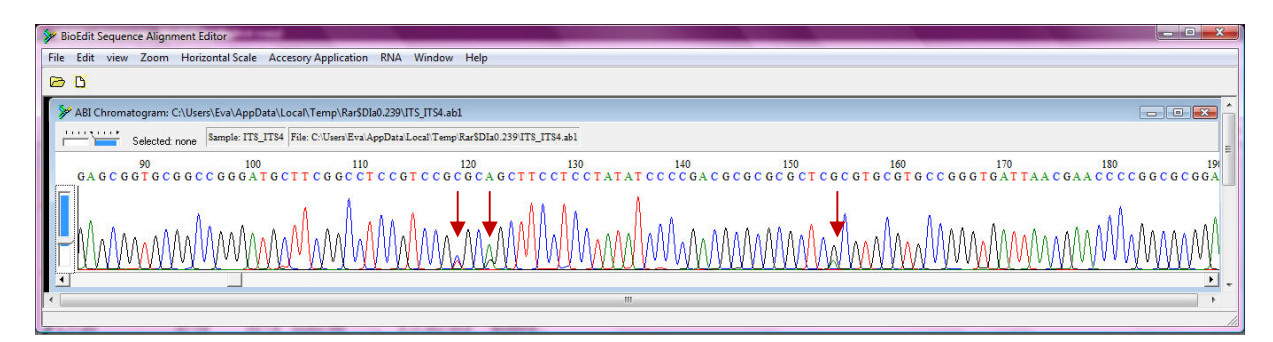

**Obr. 3** Ukázka výsledného elektroforeogramu klonovaného produktu ITS oblasti s vyznačenými místy, kde byly dříve překryvy

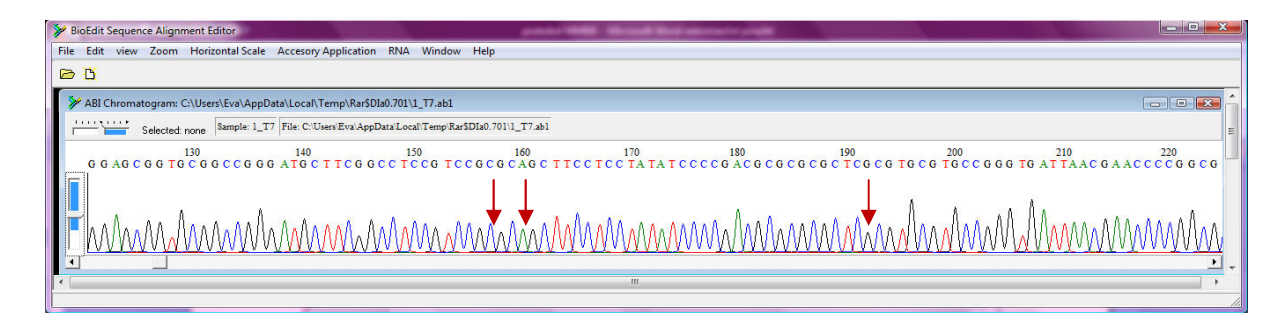

Obr. 4 Multiple alignment ITS oblasti s vyznačenými SNPs- Single Nucleotid Polymorphisms

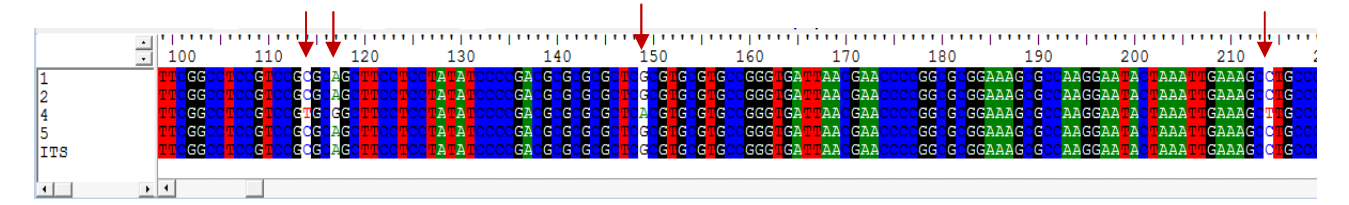